#### MANUAL PARA SERVIDOR:

Informamos que a partir de 01/10/2018, suas solicitações pertinentes à Assistência à Saúde Suplementar, seja a solicitação do auxílio-saúde ou o envio de comprovante de quitação de mensalidades do plano de saúde, deverão ser demandadas exclusivamente via SIGEPE/SIGAC.

PASSO A PASSO PARA ACESSO AO MÓDULO REQUERIMENTO (Assistência à saúde suplementar)

Acessar o SIGEPE/SIGAC pelo site: https://www.servidor.gov.br/, no acesso "Sigepe Servidor e pensionista":

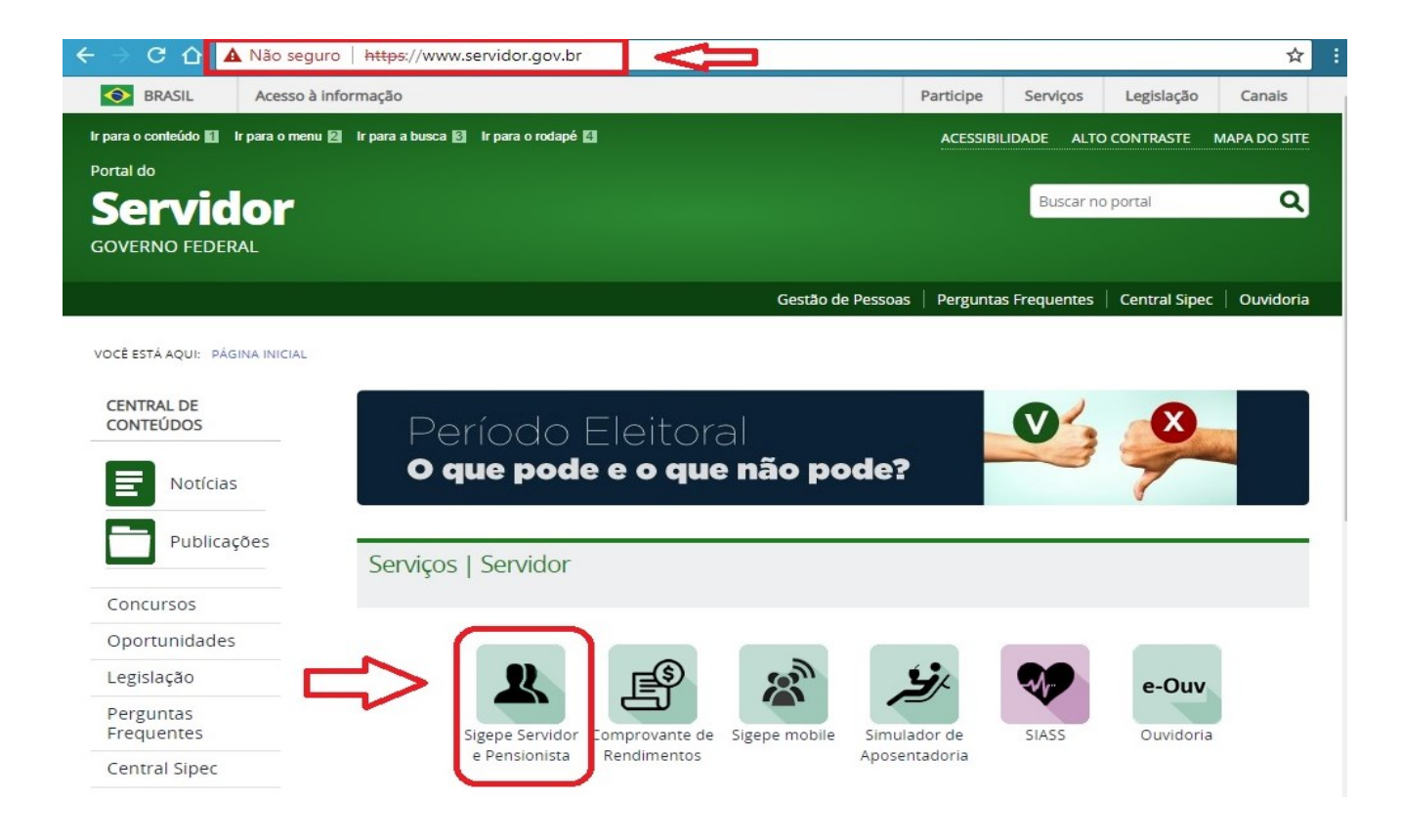

Seu acesso será redirecionado para fazer o login no site do SIGEPE/SIGAC:

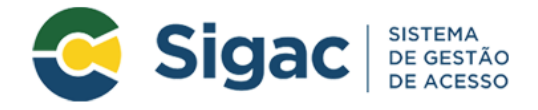

## Faça login para prosseguir para o Sigepe

|        | Insira o CPF |    | CERTIFICADO DIGITAL                                                                                  |
|--------|--------------|----|----------------------------------------------------------------------------------------------------|
| $\Box$ | Senha        | OU | Se você possui certificado digital,<br>clique no botão abaixo e acesse<br>através de seu código PIN. |
|        | Acessar      |    | to to Certificado                                                                                    |

Se for o seu primeiro acesso, caso tenha dúvidas ou precise de orientação, entre em contato com o setor de Gestão de Pessoas do seu campus ou com a PROGEDEP, se servidor(a) da Reitoria.

Depois de efetuado o login, você terá acesso à area de trabalho do portal de serviços do servidor e deverá clicar no ícone "Requerimento":

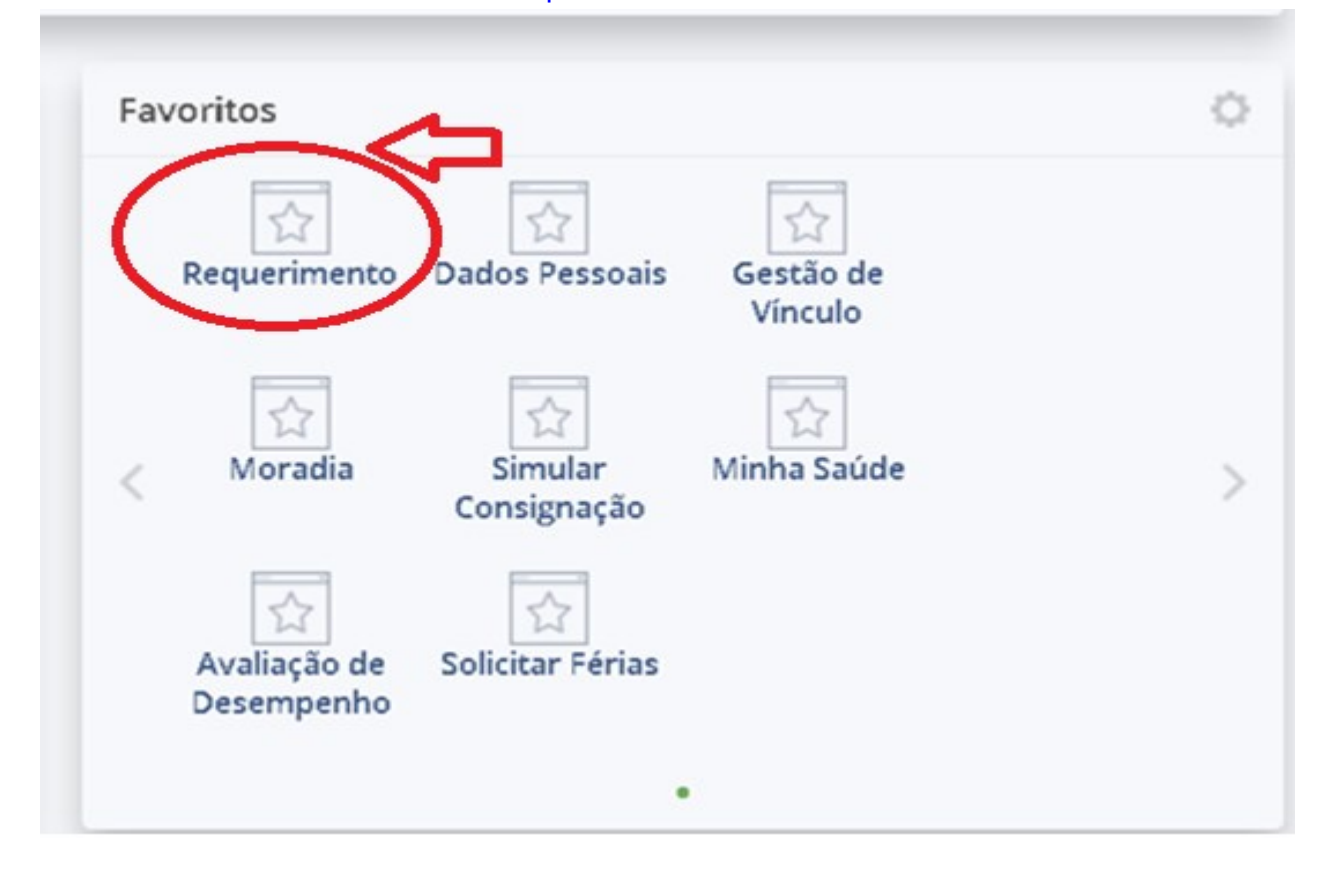

Seu acesso sera redirecionado para a página inicial do Módulo Requerimento, onde selecionará a opção "Solicitar":

| Tarefas            | Solicitar          | Consultar | Ajuda      |              |                |                     |           |                           |
|--------------------|--------------------|-----------|------------|--------------|----------------|---------------------|-----------|---------------------------|
| Tare<br>Requerimer | efas               | ()        |            |              |                |                     | Sua sessã | io expira em 00:29:49 ∂   |
| + Filtro           | o Avançado         |           |            |              |                |                     |           |                           |
|                    |                    |           |            | LISTA DE TAR | EFAS A FAZER   |                     |           |                           |
|                    |                    |           |            |              |                |                     |           | Ģ                         |
| Ações              | Sinais 🔓           | Ider      | ntificação | Q JZ         | Tarefa         | Q, ↓ <sup>A</sup> Z | Área      | Criação UZ                |
|                    |                    |           |            | Nenhum regis | tro encontrado |                     |           |                           |
| Resultados         | s por página: 20 ' |           |            | Anterior     | Próximo        |                     | 0 reş     | gistro(s) - Pågina 🗻 de O |

Na próxima tela você clicará na opção "Selecione outro Requerimento":

| Taref      | fas Solicitar (                              | Tonsultar | Ajuda                             |                              |                                     |
|------------|----------------------------------------------|-----------|-----------------------------------|------------------------------|-------------------------------------|
| Sc<br>Requ | olicitar<br>erimento                         |           |                                   |                              | Sua sessão expira em 00:29:24 🌊     |
| Solid      | citar um requerimer                          | ito       |                                   | -                            |                                     |
|            | ALTERAÇÃO DE DADO<br>BANCÁRIOS               | 9<br>cs   | AUXILIO ALIMENTAÇÃO E<br>REFEIÇÃO | AUXÍLIO TRANSPORTE           | CADASTRO/ALTERAÇÃO DE<br>DEPENDENTE |
| (          | COMPROVANTE DE<br>QUITAÇÃO DE PLANO<br>SAÚDE | DE        | PAGAMENTO DE<br>SUBSTITUIÇÃO      | SOLICITAÇÃO DE<br>DECLARAÇÃO | SELECIONE OUTRO<br>REQUERIMENTO     |

Em seguida, é necessário escolher o tipo de requerimento desejado.

Se for uma solicitação de inclusão/alteração/exclusão auxílio-saúde para o titular(servidor) ou para algum dependente, deverá selecionar o "Tipo de Documento": "Assistência à Saúde Suplementar":

| Informações do Documento              |                      |   |  |
|---------------------------------------|----------------------|---|--|
| oo de Documento:                      | ~                    |   |  |
| lteração de Dados Bancários           | _                    |   |  |
| Ausência por Falecimento de Familiar  | -                    |   |  |
| Ausência por Motivo de Casamento      |                      |   |  |
| Autorização de Acesso à Declaração de | Ajuste Anual do IRPF |   |  |
| Auxilio Alimentação e Refeição        |                      |   |  |
| Auxilio Transporte                    |                      | 1 |  |
|                                       |                      |   |  |
|                                       |                      |   |  |
|                                       |                      |   |  |
|                                       |                      |   |  |
|                                       |                      |   |  |
|                                       |                      |   |  |
|                                       |                      |   |  |

Depois de selecionar o "Tipo de Documento", será necessário preencher as "Informações do Documento" solicitadas e, após completer os campos, clicar em "Gerar Documento":

| <ul> <li>Informações do Documento</li> </ul>                       |                                                                         |
|--------------------------------------------------------------------|-------------------------------------------------------------------------|
| F do Dependente ( 1 ):                                             |                                                                         |
| +<br>exo do Dependente ( 1 ):<br>;elecione<br>+<br>Gerar Documento | Preencha as informações do documento e clique no botão gerar documento. |

# O documento gerado aparecerá à direita, cabendo ao servidor verificar todos os dados, até o final da barra de rolagem:

×

×

| <ul> <li>Informações do Documento</li> </ul> | Cidopo                           | Requerimento                                                     |
|----------------------------------------------|----------------------------------|------------------------------------------------------------------|
| Tipo de Documento: 🖓                         | Sistema de Gestão de Pessoas     | Assistência à Saúde Suplementar -<br>Modalidade de Livre Escolha |
| Assistencia a Saude Suplementar              | Tipo de solicitação de ressarcim | nento requerido:                                                 |
| requerido : *                                | 1. DADOS DOS SERVIDOR TITU       | LAR                                                              |
| ×                                            | Nome civil:                      |                                                                  |
| Nome Civil · *                               | Nome social (Portaria MP/GM n    | 233, de 18.05.2010, PNDH):                                       |
| Nome Civit.                                  | CPF:                             | Situação Funcional: ATIVO PERMANENTE                             |
| Name Social · ?                              | Matrícula Siape:                 | Cargo Efetivo:                                                   |
|                                              | E-mail<br>Pessoal: @UFT.EDU.BR   | Cargo em Comissão/Função Atual:                                  |
| Assinaturas Digitais                         | E-mail Institucional:            | Unidade de Lotação:                                              |
|                                              | Telefone: 63                     | Unidade de Exercício<br>Atual:                                   |
|                                              | 2. DADOS DO PLANO                |                                                                  |
|                                              | Operadora do Plano de Saúde:     | Plano de Saúde Contratado:                                       |

Se for enviar a comprovação de pagamento de mensalidade do plano de saúde, deverá selecionar o "Tipo de Documento": "Comprovante de Quitação de Plano de Saúde":

| Informações do Documento                                               |  |
|------------------------------------------------------------------------|--|
| o de Documento:                                                        |  |
| Cadastro de Dependente                                                 |  |
| Ladastro de Estagiário                                                 |  |
| Cadastro de Servidor                                                   |  |
| Comprovante de Quitação de Plano de Saúde                              |  |
| incaminhamento de Rendimentos Extra SIAPE<br>licenca Gestante/Adotante |  |

Observe também os documentos que devem ser anexados e clique em "GRAVAR":

| Informações do Documento  I  I  I  I  I  I  I  I  I  I  I  I  I | <ul> <li>II – apresentar o comprovante de quitação anualmente na forma da legislação<br/>(Portaria Normativa SEGRT/MP nº 1 de 09 de março de 2017), até o último dia útil<br/>do mês de abril.</li> <li>Declaro que eu e meus dependentes não somos beneficiários de outro plano de<br/>saúde, ainda que parcialmente custeados com recursos públicos.</li> <li>Estou ciente que fico sujeito às penalidades previstas no artigo 171 do Código<br/>Penal, bem como às previstas na Lei nº. 8.112, de 11 de dezembro de 1990, se<br/>descumpridas as determinações legais pertinentes ao caso.</li> </ul>                                                                                                    |
|-----------------------------------------------------------------|----------------------------------------------------------------------------------------------------|
| +<br>Sexo do Dependente ( 1 ):<br>selecione                     | <ol> <li>Devem ser anexados a este requerimento:         <ol> <li>Cópia do Contrato ou Declaração emitida pela Operadora, comprovando a titularidade do servidor (e no caso de dependente que figure como titular do plano, por imposição da operadora, apresentar a comprovação de responsabilidade financeira do servidor).</li> <li>Cópia do boleto e do recibo de pagamento, do mês da solicitação:             <ol> <li>Documentação pessoal do (s) dependente (s): CPF; RG/Certidão de nascimento; Certidão de Casamento ou Declaração de União Estável. No caso de dependentes entre 21 e 24 anos, se for estudante, apresentar comprovação de dependência econômica.</li> </ol> </li> <li>Servidores requisitados de Órgãos não SIAPE, apresentar o respectivo centrabación.</li> </ol></li></ol> |

×

Estando correto o preechimento das informações solicitadas, aparecerá a mensagem:

Mensagem de Sucesso! Requerimento incluído com sucesso.

A próxima etapa é incluir os anexos exigidos:

 $\bigtriangledown$ 

| REQUERIMENTO                                                                                                    |                                                                                                    |                                                                     |                                                                                                    | Sua sessão irá expirar em:                                                                                                    |
|----------------------------------------------------------------------------------------------------|----------------------------------------------------------------------------------------------------|---------------------------------------------------------------------|----------------------------------------------------------------------------------------------------|----------------------------------------------------------------------------------------------------|
| Tarefas Solicitar Consultar                                                                                                    | Ajuda Voltar para Pa                                                                                            | ágina Inicial do                                                    | Servidor                                                                                                    |                                                                                                    |
| SOLICITAR<br>Mensagem de Sucesso! Requerimento incluído com sucesso. Bem vindo ao módulo Requerimento. Para ma                                                                                                    | iores informações de com                                                                                        | no utilizá-lo clig                                                  | ue no ícone ? no cabeca                                                                                                  | ×<br>Iho do sistema.                                                                                                    |
| Servidor                                                                                                    | -                                                                                                    |                                                                     |                                                                                                    |                                                                                                    |
| Requerimento                                                                                                    |                                                                                                    |                                                                     |                                                                                                    |                                                                                                    |
| Incluir Requerimento<br>Resultados por página: 20 V                                                                                                    | Anteric                                                                                                    | or <b>1</b> Próxim                                                  | 0                                                                                                    | 1 registro(s) - Página 1 de 1                                                                                                    |
|                                                                                                    | DEO                                                                                                    |                                                                     |                                                                                                    |                                                                                                    |
| Description                                                                                                    | RLQ                                                                                                    | Assissed                                                            | Managana da Camidan                                                                                                    | Manager de Caster de Danses                                                                                                    |
| ★ Assistância à Saúde Suplementar                                                                                                    | 10                                                                                                    | Obrigatório                                                         | Inserir                                                                                                    | Mensagem do Gestor de Pessoas                                                                                                    |
|                                                                                                    |                                                                                                    | Obligatorio                                                         | inseni                                                                                                    |                                                                                                    |
| Resultados por página: 20 🔻                                                                                                    | Anterio                                                                                                    | or <u>1</u> Próxim                                                  | 0                                                                                                    | 1 registro(s) - Página 1 de 1                                                                                                    |
| Assinar em Lote Excluir em Lote                                                                                                    |                                                                                                    |                                                                     |                                                                                                    |                                                                                                    |
| Registrar Ciência:                                                                                                    |                                                                                                    |                                                                     |                                                                                                    |                                                                                                    |
| Dou ciência de que as comunicações rel<br>documentos nele contido, serão realizados d<br>de Mensageria e por meio do e-mail cadastr<br>3º.Declaro que as informações ora prestada<br>Código Penal Brasileiro (falsidade ideológica) | acionadas a este Requerir<br>le modo suficiente por me<br>rado no Sigepe, em confo<br>Is são verdadeiras, sob a | mento, como se<br>eio das ferrame<br>rmidade à Lei<br>pena de respo | eu trâmite e decisões, assir<br>intas disponibilizadas pelo<br>nº 9.784, de 29 de janeiro<br>onsabilidade administrativo | n como ter vista e acesso às cópias dos<br>Sigepe - Requerimento, como o serviço<br>de 1999, Art. 3º, III e Art. 26º, caput e §<br>a, civil e penal, conforme o art. 299 do |
|                                                                                                    |                                                                                                    |                                                                     |                                                                                                    |                                                                                                    |
| ENVIAR PARA ANALISE                                                                                                    | NHO 🗙 CANCELAR                                                                                                  |                                                                     |                                                                                                    |                                                                                                    |

## Na tela seguinte deverá escolher o tipo de documento que será anexado:

| INCLUIR ANEXO                                                                                          |      |                                                                  |
|----------------------------------------------------------------------------------------------------|------|------------------------------------------------------------------|
| Tipo Documento: *                                                                                      | •    | Selecionar o tipo de documento<br>que será anexado (01 por vez). |
| Contrato do Plano de Saúde                                                                             | - 11 |                                                                  |
| Currículo cronológico<br>Cédula de identidade do estrangeiro - CIE<br>Declaração                       |      |                                                                  |
| Declaração Negativa de Participação Gerência Sociedade PRD<br>Declaração Negativa de Seguro Desemprego |      |                                                                  |

Clicar em "+ Anexar":

| <ul> <li>Informações do Documento</li> </ul> |                                    |
|----------------------------------------------|------------------------------------|
| ipo de Documento:                            |                                    |
|                                              | + ANEXAR                           |
|                                              | Como converter arquivos para PDF-A |

Selecionar, no seu computador, o arquivo que será anexado e clicar em "Abrir":

| 0                       |                      | At                | orir            |          | ×                              |
|-------------------------|----------------------|-------------------|-----------------|----------|--------------------------------|
| ⊛                       | u computador         | P (Z:)            |                 |          | ← C Pesquisar SCANNER PROGED P |
| Organizar 🔻 🛛 Nova past | a                    |                   |                 |          | ₿़ ▾ 🔟 🔞                       |
| 👉 Favoritos             | Nome                 | Data de modificaç | Tipo            | Tamanho  | ^                              |
| Área de Trabalho        | DROGEDEP-1_048272    | 12/09/2018 15:16  | Adobe Acrobat D | 3.336 KB |                                |
| Downloads               | 🗾 PROGEDEP-I_048324  | 12/09/2018 15:32  | Adobe Acrobat D | 3.340 KB |                                |
| Uropbox                 | 🗾 PROGEDEP-I_048350  | 12/09/2018 15:33  | Adobe Acrobat D | 174 KB   |                                |
| Locais recentes         | 🗾 PROGEDEP-I_048352  | 12/09/2018 15:34  | Adobe Acrobat D | 159 KB   |                                |
| a ownCloud              | 🗾 PROGEDEP-I_048358  | 12/09/2018 15:46  | Adobe Acrobat D | 2.118 KB |                                |
|                         | 🗾 PROGEDEP-I_048371  | 12/09/2018 15:56  | Adobe Acrobat D | 293 KB   |                                |
| 💻 Meu computador        | 🗾 PROGEDEP-I_048373  | 12/09/2018 15:58  | Adobe Acrobat D | 61 KB    | Selecionar o arquivo           |
| 📔 Área de Trabalho      | PROGEDEP-I_048374    | 12/09/2018 15:59  | Adobe Acrobat D | 102 KB < | Que será anexado               |
| Documentos              | DROGEDEP-1_048375    | 12/09/2018 15:59  | Adobe Acrobat D | 111 KB   | que sera anexado               |
| bownloads               | 党 PROGEDEP-I_048376  | 12/09/2018 16:01  | Adobe Acrobat D | 581 KB   |                                |
| lmagens                 | 党 PROGEDEP-I_048380  | 12/09/2018 16:01  | Adobe Acrobat D | 212 KB   |                                |
| Músicas                 | 党 PROGEDEP-I_048382  | 12/09/2018 16:04  | Adobe Acrobat D | 1.173 KB |                                |
| Vídeos                  | 党 PROGEDEP-I_048492  | 14/09/2018 14:25  | Adobe Acrobat D | 3.568 KB |                                |
| Local (C:)              | 党 PROGEDEP-I_048566  | 18/09/2018 10:00  | Adobe Acrobat D | 257 KB   |                                |
| DSRestore (D:)          | 党 PROGEDEP-I_048571  | 18/09/2018 14:35  | Adobe Acrobat D | 4.519 KB |                                |
| SCANNER PROGEDE         | 党 PROGEDEP-I_048614  | 19/09/2018 12:21  | Adobe Acrobat D | 775 KB   |                                |
| -                       | 党 PROGEDEP-II_084305 | 12/09/2018 11:17  | Adobe Acrobat D | 70 KB    |                                |
| 📬 Rede                  | 党 PROGEDEP-II_084306 | 12/09/2018 11:22  | Adobe Acrobat D | 136 KB   |                                |
| •                       | PROGEDEP-II_084310   | 14/09/2018 10:29  | Adobe Acrobat D | 114 KB   | ~                              |
| Nome                    | PROGEDEP-I_048374    |                   |                 |          | ✓ Todos os arquivos ✓          |
|                         |                      |                   |                 |          | Abrir 🔽 Cancelar               |

Selecionado o arquivo, poderá visualizá-lo e "GRAVAR":

| <ul> <li>Informações do Documento</li> </ul> |                                       |
|----------------------------------------------|---------------------------------------|
| po de Documento:                             |                                       |
| contrato do Plano de Saúde                   |                                       |
|                                              |                                       |
|                                              |                                       |
|                                              |                                       |
|                                              |                                       |
|                                              | Visuelizza ão de desumente ensuede    |
|                                              | visualização do documento anexado     |
|                                              |                                       |
|                                              |                                       |
|                                              |                                       |
|                                              |                                       |
|                                              |                                       |
|                                              | · · · ·                               |
| -                                            |                                       |
| JL                                           | · · · · · · · · · · · · · · · · · · · |
| $\mathbf{V}$                                 |                                       |

Após gravar o primeiro arquivo adicionado, havendo mais, deverá clicar em "Incluir Anexo" e<br/>procedimento:repetiromesmoprocedimento:REQUERIMENTOSua sessão irá expirar em:

Tarefas Solicitar Consultar Ajuda Voltar para Página Inicial do Servidor

#### SOLICITAR

Bem vindo ao módulo Requerimento. Para maiores informações de como utilizá-lo clique no ícone ? no cabeçalho do sistema.

| Servide                                          | or                                                                                                    |                                                                        |                                                                                                    |                                                                                                    |
|--------------------------------------------------|----------------------------------------------------------------------------------------------------|------------------------------------------------------------------------|----------------------------------------------------------------------------------------------------|----------------------------------------------------------------------------------------------------|
| Requerir                                         | mento                                                                                                    |                                                                        |                                                                                                    |                                                                                                    |
| Incluir                                          | Requerimento                                                                                                    |                                                                        |                                                                                                    |                                                                                                    |
| Resulta                                          | ados por página: 20 🔻 Anterio                                                                                                    | or <u>1</u> Próxim                                                     | 0                                                                                                    | 1 registro(s) - Página 1 de 1                                                                                                    |
|                                                  | REC                                                                                                    | UERIMENTOS                                                             |                                                                                                    |                                                                                                    |
|                                                  | Requerimento                                                                                                    | Assinado                                                               | Mensagem do Servidor                                                                                                    | Mensagem do Gestor de Pessoas                                                                                                    |
| •                                                | Assistência à Saúde Suplementar                                                                                                    | Obrigatório                                                            | Inserir                                                                                                    | -                                                                                                    |
|                                                  | Contrato do Plano de Saúde - 0000220212-COPLS/2018                                                                                                    | Obrigatório                                                            | Inserir                                                                                                    | 2                                                                                                    |
|                                                  | Incluir Anexo                                                                                                    |                                                                        |                                                                                                    |                                                                                                    |
| Resulta                                          | ados por página: 20 🔻 Anterio                                                                                                    | or <u>1</u> Próxim                                                     | o                                                                                                    | 1 registro(s) - Página 1 de 1                                                                                                    |
| Assinar                                          | em Lote Excluir em Lote                                                                                                    |                                                                        |                                                                                                    |                                                                                                    |
| Registra                                         | r Ciência:                                                                                                    |                                                                        |                                                                                                    |                                                                                                    |
| Dou<br>docume<br>de Mens<br>3º.Decla<br>Código F | u ciência de que as comunicações relacionadas a este Requeri<br>entos nele contido, serão realizados de modo suficiente por m<br>sageria e por meio do e-mail cadastrado no Sigepe, em confo<br>iro que as informações ora prestadas são verdadeiras, sob a<br>Penal Brasileiro (falsidade ideológica). | mento, como se<br>eio das ferrame<br>ormidade à Lei<br>o pena de respo | eu trâmite e decisões, assir<br>entas disponibilizadas pelo<br>nº 9.784, de 29 de janeiro<br>onsabilidade administrativa | n como ter vista e acesso às cópias dos<br>Sigepe - Requerimento, como o serviço<br>de 1999, Art. 3º, III e Art. 26º, caput e §<br>a, civil e penal, conforme o art. 299 do |

| ENVIAR PARA ANÁLISE | C GRAVAR RASCUNHO | X CANCELAR |
|---------------------|-------------------|------------|

Finalizada a etapa de anexar os documentos, é preciso ainda assinar o requerimento e os anexos. Deverá selecionar todos os , abrangendo o tipo de requerimento e todos os anexos; em seguida, clicar em "Assinar em Lote":

SOLICITAR

| querin    | nento                                                            |                           |                               |                                      |
|-----------|------------------------------------------------------------------|---------------------------|-------------------------------|--------------------------------------|
|           |                                                                  |                           |                               |                                      |
| Incluir   | Requerimento                                                     |                           |                               |                                      |
| Resulta   | dos por página: 20 🔻                                             | Anterior <u>1</u> Próxi   | imo                           | 1 registro(s) - Página 1             |
| ciona     | ar todos                                                         | REQUERIMENTO:             | 5                             |                                      |
|           | Requerimento                                                     | Assinado                  | Mensagem do Servidor          | Mensagem do Gestor de Pesso          |
| • •       | Assistência à Saúde Suplementar                                  | Obrigatório               | o Inserir                     | -                                    |
| ~         | Contrato do Plano de Saúde - 0000220212-C                        | OPLS/2018 Obrigatório     | o Inserir                     | -                                    |
| ~         | Comprovante de Pagamento de Mensalidade<br>0000220216-CPMEN/2018 | e - Obrigatório           | o Inserir                     | -                                    |
|           | Incluir Anexo                                                    |                           |                               |                                      |
| Resulta   | dos por página: 20 🔻                                             | Anterior <u>1</u> Próxi   | imo                           | 1 registro(s) - Página 1             |
|           |                                                                  |                           |                               |                                      |
| Assinar   | em Lote Excluir em Lote                                          |                           |                               |                                      |
|           |                                                                  |                           |                               |                                      |
| legistra  | r Ciência:                                                       |                           |                               |                                      |
| Dou       | i ciência de que as comunicações relacionadas a e                | este Requerimento, como   | seu trâmite e decisões, assi  | m como ter vista e acesso às cóp     |
| de Mens   | sageria e por meio do e-mail cadastrado no Siger                 | pe, em conformidade à Le  | ei nº 9.784, de 29 de janeiro | de 1999, Art. 3º, III e Art. 26º, ca |
| 3º.Declar | ro que as informações ora prestadas são verdad                   | deiras, sob a pena de res | ponsabilidade administrativ   | a, civil e penal, conforme o art.    |
|           | relial plastello uaistuade lueutogital.                          |                           |                               |                                      |

### Na próxima tela deverá confirmar que deseja assinar em lote:

| ASSINAR ANEXO EM LOTE                                                                                                    |  |
|----------------------------------------------------------------------------------------------------|--|
| Deseja assinar o(s) documento(s) 0000220151-ASSUP/2018 -<br>Assistência à Saúde Suplementar, 0000220212-COPLS/2018,<br>0000220216-CPMEN/2018 ? |  |
| Sim Não                                                                                                    |  |

Para assinar, deverá informar seu CPF e senha (os mesmos dados de acesso ao SIGEP/SIGAC):

| SIGAC | _  | CERTIFICADO DIGITAL                                                                                     |
|-------|----|----------------------------------------------------------------------------------------------------|
| Senha | OU | Se você possui certificado<br>digital, clique no botão<br>abaixo e acesse através de<br>seu código PIN. |
|       |    | Certificado                                                                                             |

Tendo sido efetivada a assinatura, receberá uma "Mensagem de Sucesso!". É imperative ainda selecionar or a "Registrar Ciência"; em seguida, "ENVIAR PARA ANÁLISE":

| Mensa<br>Docun<br>Mensa<br>Docun<br>Mensa<br>Docun                         | agem de Sucesso!<br>nento '0000220151-ASSUP/2018': Assinad<br>agem de Sucesso!<br>nento '0000220212-COPLS/2018': Assinad<br>agem de Sucesso!<br>nento '0000220216-CPMEN/2018': Assina                                      | do com sucesso.<br>do com sucesso.<br>do com sucesso.                                         | <                                                            | Mensagem i<br>assinatura e                                                                                             | informando que a<br>em lote deu certo.                                                                                                    |
|----------------------------------------------------------------------------|----------------------------------------------------------------------------------------------------|-----------------------------------------------------------------------------------------------|--------------------------------------------------------------|----------------------------------------------------------------------------------------------------|----------------------------------------------------------------------------------------------------|
| em vindo a                                                                 | o módulo Requerimento. Para maiores ir                                                                                                    | nformações de como                                                                            | utilizá-lo cliq                                              | ue no ícone ? no cabeça                                                                                                | ilho do sistema.                                                                                                    |
| equerime                                                                   | nto                                                                                                    |                                                                                               |                                                              |                                                                                                    |                                                                                                    |
| Incluir Re                                                                 | querimento<br>Is por página: <mark>20  ▼</mark>                                                                                                    | Anterior                                                                                      | <u>1</u> Próxim                                              | 10                                                                                                    | 1 registro(s) - Página 1 de 1                                                                                                    |
|                                                                            |                                                                                                    | REQUE                                                                                         | ERIMENTOS                                                    |                                                                                                    |                                                                                                    |
| -                                                                          | Requerimento                                                                                                    |                                                                                               | Assinado                                                     | Mensagem do Servidor                                                                                                   | Mensagem do Gestor de Pessoas                                                                                                    |
|                                                                            | Assistencia a Saude Suplementar                                                                                                    | 20212 COPI 5/2018                                                                             | Assinado                                                     | Inserir                                                                                                    |                                                                                                    |
|                                                                            | Comprovante de Pagamento de Mer<br>0000220216-CPMEN/2018                                                                                                    | nsalidade -                                                                                   | Assinado                                                     | Inserir                                                                                                    | -<br>-                                                                                                    |
|                                                                            | Incluir Anexo                                                                                                    |                                                                                               |                                                              |                                                                                                    |                                                                                                    |
| Resultado                                                                  | s por página: 20 🔻                                                                                                    | Anterior                                                                                      | <u>1</u> Próxim                                              | 10                                                                                                    | 1 registro(s) - Página 1 de 1                                                                                                    |
| Assinar em                                                                 | Lote Excluir em Lote                                                                                                    |                                                                                               |                                                              |                                                                                                    |                                                                                                    |
|                                                                            |                                                                                                    |                                                                                               |                                                              |                                                                                                    |                                                                                                    |
| egistrar C<br>Dource<br>locumento<br>de Mensag<br>3º.Declaro<br>Código Per | iência:<br>Socia de que as comunicações relaciona<br>Son de contido, serão realizados de mod<br>jeria e por meio do e-mail cadastrado no<br>que as informações ora prestadas são<br>nal Brasileiro (falsidade ideológica). | das a este Requerime<br>o suficiente por meic<br>o Sigepe, em conforn<br>verdadeiras, sob a p | ento, como so<br>das ferrame<br>nidade à Lei<br>ena de respo | eu trâmite e decisões, assi<br>entas disponibilizadas pelc<br>nº 9.784, de 29 de janeiro<br>onsabilidade administrativ | m como ter vista e acesso às cópias d<br>Sigepe - Requerimento, como o serv<br>de 1999, Art. 3º, III e Art. 26º, caput (<br>a, civil e penal, conforme o art. 299 |
| ENVIAR PA                                                                  | RA ANÁLISE 伦 GRAVAR RASCUNHO                                                                                                    | × CANCELAR                                                                                    |                                                              |                                                                                                    |                                                                                                    |

O sistema ainda solicitará uma confirmação de envio:

### CONFIRMAR ENVIO DO PACOTE DE REQUERIMENTOS

Deseja realmente encaminhar o pacote de requerimentos para análise da sua unidade de gestão de pessoas?

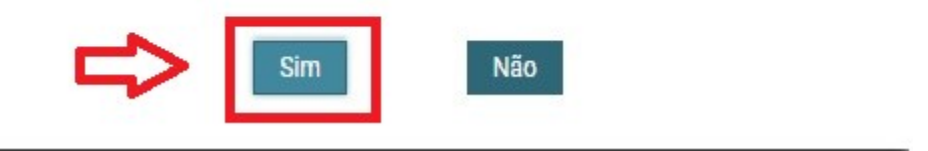

# Após confirmação, surgirá uma "Mensagem de Sucesso!", onde também será informado o número do seu requerimento.

SOLICITAR

| Mensagem de Sucesso!<br>O pacote de requerimentos foi tramitado com sucesso. Uma notificação será enviada após análise do seu pedido. O número do seu pacote requerimento é 39948. Anote este número, pois você poderá utilizá-lo posteriormente.         |                                                                                                    |                                                                                                    |  |
|----------------------------------------------------------------------------------------------------|----------------------------------------------------------------------------------------------------|----------------------------------------------------------------------------------------------------|--|
| Bem vindo ao módulo Requerimento. Para maiores i                                                                                                    | informações de como utilizá-lo clique no ícone 🥐 n                                                                                                    | o cabeçalho do sistema.                                                                                                    |  |
| Requerimento                                                                                                    |                                                                                                    |                                                                                                    |  |
| Incluir Requerimento                                                                                                    |                                                                                                    |                                                                                                    |  |
| Resultados por página: 20 🔻                                                                                                    | Anterior Próximo                                                                                                    | 0 registro(s) - Página 1 de 0                                                                                                    |  |
|                                                                                                    | REQUERIMENTOS                                                                                                    |                                                                                                    |  |
| Requerimento                                                                                                    | Assinado Mensagem do Servio                                                                                                    | for Mensagem do Gestor de Pessoas                                                                                                    |  |
| Resultados por página: 20 🔻                                                                                                    | Anterior Próximo                                                                                                    | 0 registro(s) - Página 1 de 0                                                                                                    |  |
| Assinar em Lote Excluir em Lote                                                                                                    |                                                                                                    |                                                                                                    |  |
| Registrar Ciência:                                                                                                    |                                                                                                    |                                                                                                    |  |
| Dou ciência de que as comunicações relaciona<br>documentos nele contido, serão realizados de moi<br>de Mensageria e por meio do e-mail cadastrado r<br>3º.Declaro que as informações ora prestadas são<br>Código Penal Brasileiro (falsidade ideológica). | adas a este Requerimento, como seu trâmite e decis<br>do suficiente por meio das ferramentas disponibiliza<br>no Sigepe, em conformidade à Lei nº 9.784, de 29 do<br>o verdadeiras, sob a pena de responsabilidade adm | ões, assim como ter vista e acesso às cópias dos<br>adas pelo Sigepe - Requerimento, como o serviço<br>e janeiro de 1999, Art. 3º, III e Art. 26º, caput e §<br>iinistrativa, civil e penal, conforme o art. 299 do |  |
|                                                                                                    |                                                                                                    |                                                                                                    |  |
| ENVIAR PARA ANALISE 🔄 🖒 GRAVAR RASCUNHO                                                                                                    | X CANCELAR                                                                                                    |                                                                                                    |  |

Pronto, agora sua solicitação foi encaminhada ao setor de Recursos Humanos responsável, que analisará seu requerimento e, havendo pendências, lhe devolverá o requerimento, ou, estando "ok", atendederá a sua petição.

Para mais informações sobre a ASSISTÊNCIA À SAÚDE SUPLEMENTAR, informamos que na área de trabalho do portal de serviços do servidor (tela inicial após efetuar o login no

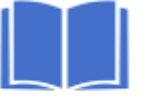

SIGEPE/SIGAC); no ícone Manuais , dentre os guias disponíveis, encontrará o "Manual de procedimentos – Concessão de auxílios e benefícios", no qual consta uma parte específica sobre o auxílio-saúde nas páginas 37 a 45.